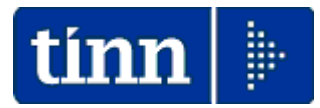

### L'Installazione è distribuita On-Line sul sito Tinn nella sezione:

# Aggiornamenti Personale Gestione Economica

## Se sui PC Client ci sono Utenti con Restrizioni, l'aggiornamento deve essere eseguito dall'Utente AMMINISTRATORE.

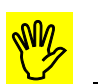

#### **ATTENZIONE !!** Prima di iniziare l'installazione è espressamente consigliato:

- Chiudere tutte le sessioni attive di qualsiasi procedura/programma in corso.
- Eseguire la funzione di "Arresto del sistema" con il successivo riavvio o almeno la funzione di "Riavvio del sistema" in modo da evitare la presenza in esecuzione di funzioni potenzialmente non compatibili con le procedure di Installazione.
- Consultare e seguire passo per passo le modalità di seguito indicate
- Verificare di avere disponibile la nuova chiave di Attivazione !!

Collegarsi al sito: <u>www.tinn.it</u> e selezionare la pagina:

- Aggiornamenti
  - Personale
    - Gestione Economica

Posizionarsi in corrispondenza della sezione relativa all'Installazione:

• Procedura Paghe 2 – Installazione Rel. 5000

Eseguire il download del file:

### > paghe\_2-5.00.0000.exe

cliccando due volte sul file sarà presentata la seguente maschera video:

Sarà visualizzata la seguente finestra

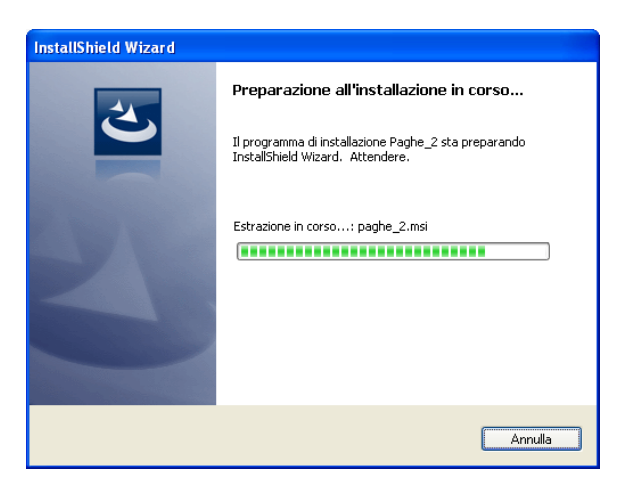

Attendere pochi secondi per la preparazione dell'installazione. Subito dopo sarà visualizzata la successiva maschera video:

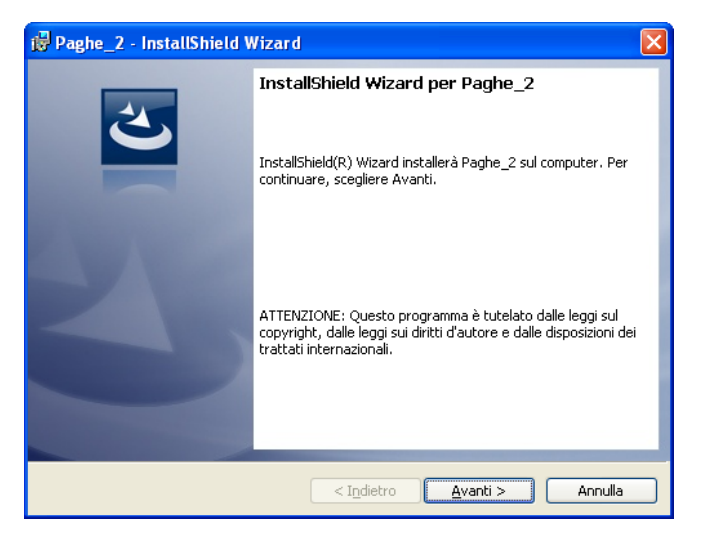

Prendere visione e confermare cliccando sul bottone **Avanti.** Subito dopo sarà visualizzata la seguente maschera video:

| i Paghe_2 - InstallShield Wizard                                                                                                    |  |  |  |  |  |  |  |  |
|----------------------------------------------------------------------------------------------------|--|--|--|--|--|--|--|--|
| Contratto di licenza<br>Leggere attentamente il seguente contratto di licenza.                                                                                                    |  |  |  |  |  |  |  |  |
| CONDIZIONI GENERALI DI FORNITURA LICENZA D'USO<br>SOFTWARE                                                                                                    |  |  |  |  |  |  |  |  |
| <ol> <li>Oggetto         Con la presente licenza la TINN concede al cliente, che accetta, la licenza d'uso         non esclusiva e non trasferibile del prodotto software.         La consegna si intende effettuata con la rimessa del prodotto software         memorizzato su supporto magnetico/ottico. Il prodotto software, in licenza d'uso         non esclusiva e non trasferibile, è formito in formato "eseguibile" e mai in formato         "sorgente", che resta di esclusiva proprietà della TINN che mantiene pure il     </li> </ol> |  |  |  |  |  |  |  |  |
| Accetto i termini del contratto di licenza     Stampa     Stampa     Stampa                                                                                                    |  |  |  |  |  |  |  |  |
| Instancineru                                                                                                    |  |  |  |  |  |  |  |  |

Prendere visione delle condizioni generali di fornitura della Licenza d'Uso Software e se accettate cliccare sulla scelta: "Accetto i termini del contratto di licenza" e confermare cliccando sul bottone **Avanti.** Subito dopo sarà visualizzata la seguente maschera video:

| 🙀 Paghe_2 - InstallShield Wizard |            | $\overline{\mathbf{X}}$ |
|----------------------------------|------------|-------------------------|
| Informazioni sul cliente         |            |                         |
| Immettere i propri dati.         |            |                         |
| Nome utente:                     |            |                         |
| Tinn                             |            |                         |
| <u>S</u> ocietà:                 |            |                         |
| Tinn                             |            |                         |
|                                  |            |                         |
|                                  |            |                         |
|                                  |            |                         |
|                                  |            |                         |
|                                  |            |                         |
|                                  |            |                         |
| InstallShield                    |            |                         |
|                                  | < Indietro | /anti > Annulla         |

Confermare o modificare i dati proposti e proseguire cliccando sul bottone **Avanti**. Subito dopo sarà visualizzata la seguente maschera video:

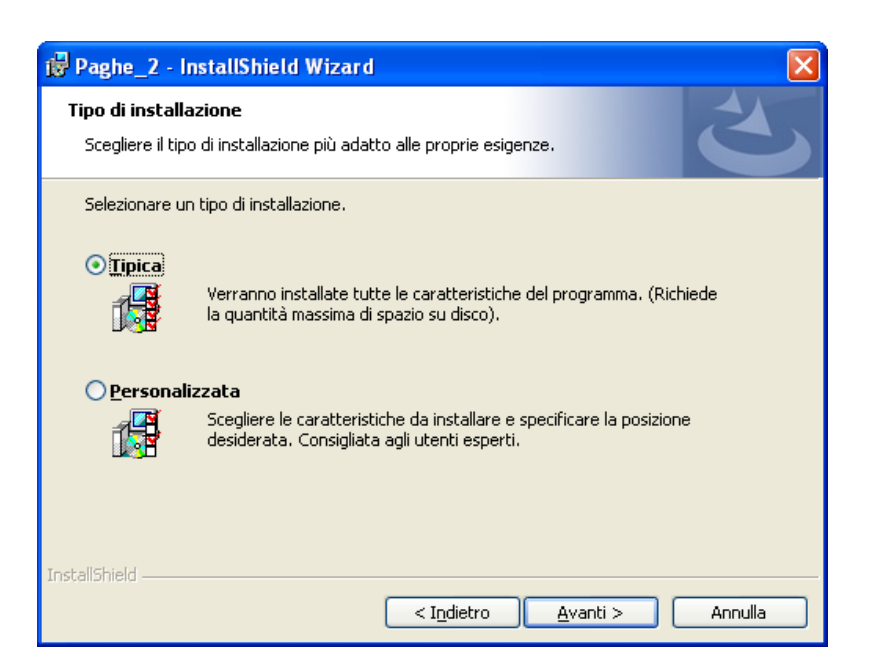

Come Tipo di Installazione viene proposta quella Tipica (espressamente consigliata), se non ci sono esigenze particolari di modificare i percorsi standard delle cartelle di installazione, lasciare la selezione proposta e confermare cliccando sul bottone **Avanti**. Subito dopo sarà visualizzata la seguente maschera video:

| 📴 Paghe_2 - InstallShield Wizard                                                                                                    |
|----------------------------------------------------------------------------------------------------|
| Pronta per l'installazione del programma<br>La procedura guidata è pronta per iniziare l'installazione.                                                                                                |
| Scegliere Installa per iniziare l'installazione.<br>Per rivedere o modificare qualsiasi impostazione di installazione, fare clic su Indietro.<br>Scegliere Annulla per uscire dalla procedura guidata. |
| InstallShield                                                                                                    |

Confermare cliccando sul bottone Installa. Subito dopo saranno in sequenza visualizzate le seguenti maschere video:

ø

| Paghe_2       | 2 - InstallShield Wizard                                                                                                    |                                                        |                                                |                         |                    |         |
|---------------|----------------------------------------------------------------------------------------------------|--------------------------------------------------------|------------------------------------------------|-------------------------|--------------------|---------|
| Installazi    | one di Paghe_2 in corso                                                                                                    |                                                        |                                                |                         |                    |         |
| Le caratt     | eristiche del programma selezionate sono in fase di installazione.                                                                                                    |                                                        |                                                |                         |                    |         |
| 17            | Attendere che InstallShield Wizard installi Paghe_2. L'operazion<br>richiedere alcuni minuti.                                                                                                    | ne potrebbe                                            |                                                |                         |                    |         |
|               | Generazione delle operazioni di script per l'azione:                                                                                                    |                                                        |                                                |                         |                    |         |
|               |                                                                                                    |                                                        |                                                |                         |                    |         |
|               |                                                                                                    |                                                        |                                                |                         |                    |         |
|               |                                                                                                    |                                                        |                                                |                         |                    |         |
|               |                                                                                                    |                                                        |                                                |                         |                    |         |
|               |                                                                                                    |                                                        |                                                |                         |                    |         |
| stallShield – |                                                                                                    |                                                        |                                                |                         |                    |         |
|               | < Indietro Avanti >                                                                                                    | Annulla                                                |                                                |                         |                    |         |
|               |                                                                                                    |                                                        |                                                |                         |                    |         |
|               |                                                                                                    | 🛿 Paghe_2 - Insta                                      | allShield Wizard                               |                         |                    |         |
|               |                                                                                                    | Installazione di P                                     | aghe_2 in corso                                |                         |                    |         |
|               |                                                                                                    | Le caratteristiche                                     | del programma selezi                           | onate sono in fase di   | installazione.     |         |
|               |                                                                                                    | Attende                                                | ere che InstallShield V                        | Vizard installi Paghe_2 | 2. L'operazione po | trebbe  |
|               |                                                                                                    |                                                        | a e alcuni minuci.                             |                         |                    |         |
|               |                                                                                                    | Stato:<br>Copia d                                      | ei nuovi file in corso                         |                         |                    |         |
|               |                                                                                                    |                                                        |                                                |                         |                    |         |
|               |                                                                                                    |                                                        |                                                |                         |                    |         |
|               |                                                                                                    |                                                        |                                                |                         |                    |         |
|               |                                                                                                    |                                                        |                                                |                         |                    |         |
|               |                                                                                                    |                                                        |                                                |                         |                    |         |
|               |                                                                                                    | The second second                                      |                                                |                         |                    |         |
|               |                                                                                                    | Instalibrield                                          |                                                |                         | ávanti N           | Appulla |
|               |                                                                                                    |                                                        |                                                |                         | Evana >            | Hindid  |
|               | 🙀 Paghe_2 - InstallShield Wizar                                                                                                    | rd                                                     |                                                | X                       |                    |         |
|               | Ins                                                                                                    | tallShield Wizard                                      | completata                                     |                         |                    |         |
|               |                                                                                                    |                                                        | completata                                     |                         |                    |         |
|               |                                                                                                    |                                                        |                                                |                         |                    |         |
|               | Insta                                                                                                    | allShield Wizard ha com<br>a clic su Fine per uscire ( | pletato l'installazion<br>dalla procedura quic | e di Paghe_2.<br>tata.  |                    |         |
|               |                                                                                                    |                                                        | aana procoaara gan                             |                         |                    |         |
|               |                                                                                                    |                                                        |                                                |                         |                    |         |
|               | and the second second se |                                                        |                                                |                         |                    |         |
|               |                                                                                                    |                                                        |                                                |                         |                    |         |
|               |                                                                                                    |                                                        |                                                |                         |                    |         |
|               |                                                                                                    |                                                        |                                                |                         |                    |         |
|               |                                                                                                    |                                                        |                                                |                         |                    |         |
|               |                                                                                                    |                                                        |                                                |                         |                    |         |
|               |                                                                                                    |                                                        |                                                | -                       |                    |         |
|               |                                                                                                    | < I <u>n</u> dietro                                    | Eine                                           | Annulla                 |                    |         |

La nuova procedura Paghe 2, dopo questa fase di installazione, è richiamabile da:

⇒ Avvio,

⇒ Programmi,

⇒ All'interno della funzione Programmi selezionare **"TINN**".

⇒ Selezionato TINN, selezionare "Paghe\_2"

⇒ Selezionato Paghe\_2, cliccare sull'icona

tINN\_Paghe\_2

Oppure cliccando sull'icona generata sul desktop dalla procedura di installazione automatica:

💯 TINN\_Paghe\_2

Eseguito l'aggiornamento sarà necessario inserire la chiave di attivazione REL.5000 !! Per gli utenti in regola la nuova licenza d'uso viene acquisita in modo automatico !!

| m Paghe_2 - TINN S.R.L DIMOSTRATIVO                                        |                  |                   |                     |                              |                      |                     |     |                         |               |   |
|----------------------------------------------------------------------------|------------------|-------------------|---------------------|------------------------------|----------------------|---------------------|-----|-------------------------|---------------|---|
| <u>S</u> istema <u>F</u> inestre <u>T</u> abelle generali                  | Ta <u>b</u> .cor | nf.Risorse Umane  | A <u>n</u> agrafica | <u>E</u> laborazioni mensili | Eļaborazioni annuali | Manutenzione        | DMA | <u>G</u> uide Operative | <u>A</u> iuto |   |
| 🔍 🔣 🌌 COMUNE DI PROVA - GENNAIO 2013                                       |                  |                   |                     |                              |                      |                     |     |                         |               |   |
| MENU GENERALE<br>Sistema                                                   |                  |                   |                     |                              |                      |                     |     |                         |               |   |
|                                                                            |                  | Registrazione li  | icenza d'uso        |                              |                      |                     |     |                         |               |   |
| Login<br>Logout<br>Scetta parametri di lavoro                              | -                | Ragione sociale:  | COMUNE              | DI                           |                      |                     |     |                         |               |   |
| Pulizia Cache                                                              | Г                | Retribuzioni      | i                   |                              | □                    |                     |     |                         |               |   |
| Creazione Alias<br>Registrazione licenza d'uso<br>Configurazione Stampante |                  | 🔽 Estrazione I    | Emens COCO          | со                           | □                    |                     |     |                         |               |   |
| Stampa Video                                                               |                  | 🔽 Cedolino tel    | lematico            |                              | □                    |                     |     |                         |               |   |
| Aggiornamento dati                                                         | L                | 🔽 Pubblicazio     | ni su web           |                              | Γ                    |                     |     |                         |               |   |
| Menu fissi<br>Configurazione Menù Utente                                   |                  | □                 |                     |                              | □                    |                     |     |                         |               |   |
| Menu utente                                                                |                  | □                 |                     |                              | Γ …                  |                     |     |                         |               |   |
| Gestione Otenti<br>Gestione accessi<br>Assegnazione 'grant'                |                  | □                 |                     |                              | □                    |                     |     |                         |               |   |
| Esci                                                                       |                  | □                 |                     |                              | Γ                    |                     |     |                         |               |   |
|                                                                            |                  | □                 |                     |                              | □                    |                     |     |                         |               |   |
|                                                                            |                  | □                 |                     |                              | □                    |                     |     | ★                       |               |   |
| -                                                                          | •                | N° licenza d'uso: | D9J                 |                              | GK A                 | cquisisci licenza 🥳 |     | legistra 😼              |               |   |
|                                                                            |                  |                   |                     |                              |                      |                     |     |                         |               |   |
|                                                                            |                  |                   |                     |                              |                      |                     |     |                         |               |   |
| <                                                                          |                  |                   | Ш                   |                              |                      |                     |     |                         |               | > |